## 在RV110W上配置DHCP

## 目标

DHCP是希望通过网络通信的主机的一种协议配置。DHCP服务器负责将网络参数(如IP地址 )分发给网络中请求这些参数的设备。如果没有DHCP,网络中的每台设备都需要手动配置。

本文档旨在向您展示如何在RV110W上配置DHCP WAN设置。

## 适用设备

·RV110W

## 配置 DHCP

步骤1.在Web配置实用程序中,选择Networking > WAN。

| 步骤2.从Interne | t Connection | Type下 <i>拉列表</i> 中 | ,选择Automatic | Configuration - | DHCP ( | 自动 |
|--------------|--------------|--------------------|--------------|-----------------|--------|----|
| 配置 — DHCP 〕  | )。           |                    |              |                 |        |    |

| Internet Setup                                           |                 |                                          |  |
|----------------------------------------------------------|-----------------|------------------------------------------|--|
| Internet Connection Type: Automatic Configuration - DHCP |                 |                                          |  |
| Optional Settings                                        |                 |                                          |  |
| Host Name:                                               | router1FE47D    |                                          |  |
| Domain Name:                                             | domain.com      |                                          |  |
| MTU:                                                     | 🖲 Auto 🔘 Manual |                                          |  |
| Size:                                                    | 1500            | Bytes (Range: 576 - 1500, Default: 1500) |  |
| Save Cancel                                              | ]               |                                          |  |

步骤3.(可选)在Host Name字段中输入RV110W的主机名。

**注意:**如果不希望配置任何可选设置,请跳至步骤7。

| Internet Connection Type: | Automatic Configuration - DHCP |                                          |  |
|---------------------------|--------------------------------|------------------------------------------|--|
| Optional Settings         |                                |                                          |  |
| Host Name:                | router1FE47D                   |                                          |  |
| Domain Name:              | domain.com                     |                                          |  |
| MTU:                      | 🖲 Auto 🔘 Manual                |                                          |  |
| Size:                     | 1500                           | Bytes (Range: 576 - 1500, Default: 1500) |  |

步骤4.在Domain Name字段中输入网络的域名。

| Internet Setup            |                                |                                          |  |
|---------------------------|--------------------------------|------------------------------------------|--|
| Internet Connection Type: | Automatic Configuration - DHCP |                                          |  |
| Optional Settings         |                                |                                          |  |
| Host Name:                | router1FE47D                   |                                          |  |
| Domain Name:              | domain.com                     |                                          |  |
| MTU:                      | 🖲 Auto 🔘 Manual                |                                          |  |
| Size:                     | 1500                           | Bytes (Range: 576 - 1500, Default: 1500) |  |
| Save Cancel               | ]                              |                                          |  |

步骤5.单击**Auto**使MTU的大小自动调整,或单击**Manual**指定MTU的大小。

|                   | Automatic Configurat |                                          |
|-------------------|----------------------|------------------------------------------|
|                   | Automatic Comigurat  |                                          |
| Optional Settings |                      |                                          |
| Host Name:        | router1FE47D         |                                          |
| Domain Name:      | domain.com           |                                          |
| MTU:              | 🖲 Auto 🔘 Manual      |                                          |
| Size:             | 1500                 | Bytes (Range: 576 - 1500, Default: 1500) |
| Save Cancel       |                      |                                          |

步骤6.如果单击"手动",请在"大小"字段中输入MTU*的大*小。

| Internet Connection Type: | Automatic Configura            |                                         |  |
|---------------------------|--------------------------------|-----------------------------------------|--|
| Internet Connection Type. | Automatic Configuration - DHCP |                                         |  |
| Optional Settings         |                                |                                         |  |
| Host Name:                | router1FE47D                   |                                         |  |
| Domain Name:              | domain.com                     |                                         |  |
| MTU:                      | 🔘 Auto 💿 Manual                |                                         |  |
| Size:                     | 1500                           | Bytes (Range: 576 - 1500, Default: 1500 |  |

步骤7.单击"**保存**"以保存配置更改,或单击"取**消"**放弃这些更改。